## SSMオンプレミスでのSLPデバイスの追加

## 内容

外部のお客様/パートナー様専用:これらの手順は、お客様/パートナー様が問題を解決するために 自身で次のアクションを実行する際に役立ちます。お客様やパートナーがこの手順に従って問題 を解決した場合は、ライセンスサポート(<u>https://www.cisco.com/go/scm</u>)でサービスリクエストを オープンして解決してください。ライセンスサポートチーム以外の社内シスコリソースを使用し ている場合は、これらの操作を自分で行わないでください。

Q: SSMオンプレミスアプリケーションと通信するSLPデバイスを制御するにはどうすればよいで すか。

A: SSMオンプレミスアプリケーションと通信するSLPデバイスを制御または制限するには、次の 手順を実行します。

手順1:SSMをオンプレミスで開きます。

ステップ2:管理ワークスペース>設定> CSLUに移動します。

ステップ3:Validate devices Offトグルボタンを切り替えて、Validate devices Onにします。

ステップ4:Saveをクリックします。

ステップ5:SSMオンプレミスアプリケーションと通信するために必要なSLPデバイスを追加する には、[Licensing Workspace] > [Smart Licensing] > [Inventory] > [SL Using Policy]に移動します。

手順6:デバイスを追加します。Add Single Productをクリックして、デバイスを1つずつ追加するか、Export/Import Allをクリックして製品インスタンスリストをインポートするかを選択できます。

これで、SL Using Policyページで追加したデバイスだけがSSMオンプレミスアプリケーションと 通信できるようになりました。

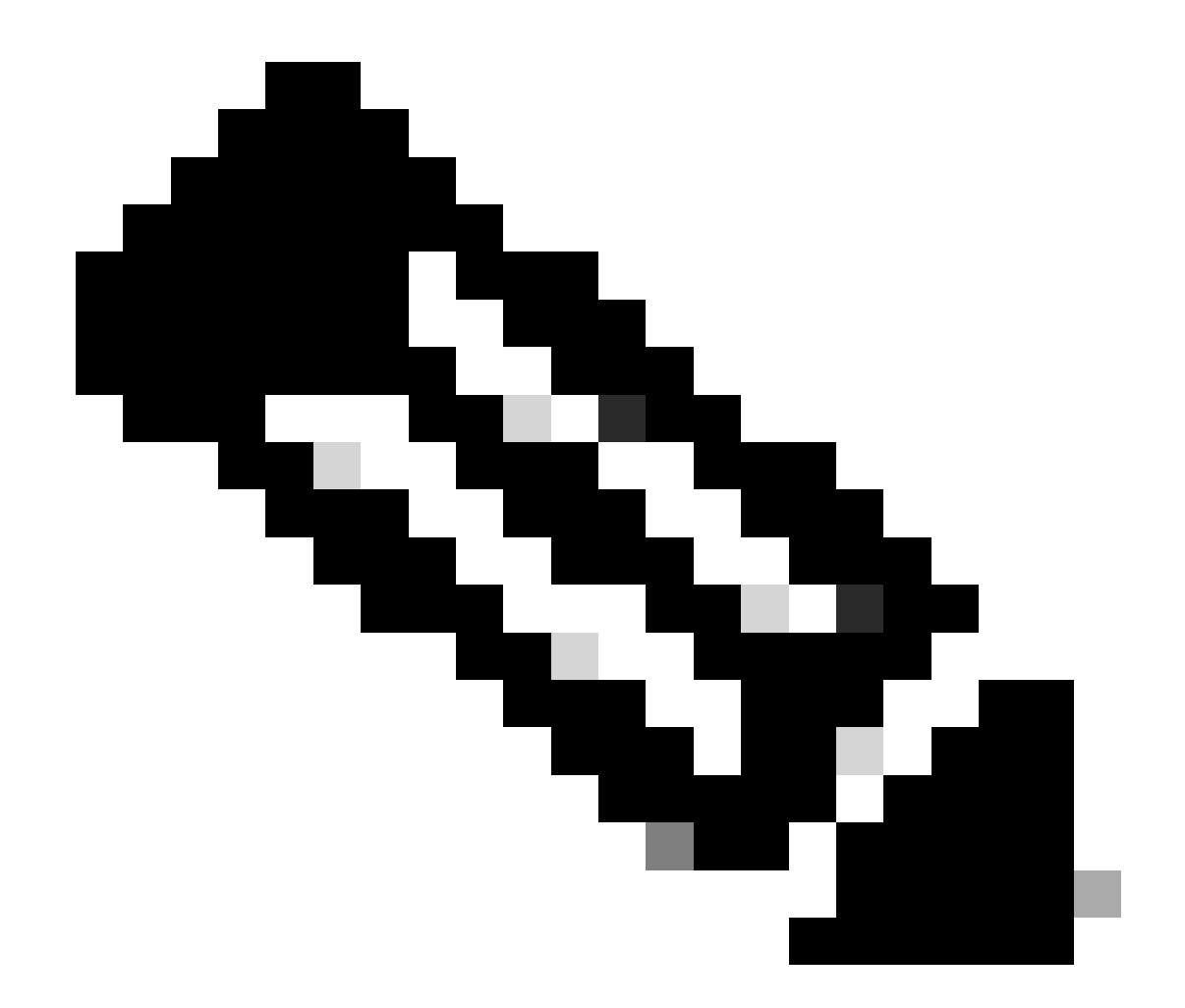

注:SSMオンプレミスへのデバイスの操作と通信を簡単にするために、Validate deviceオ プションはデフォルトでオフになっています。

トラブルシューティング:

このプロセスで対処できない問題が発生した場合、ソフトウェアライセンスオプションを使用し て<u>Support Case Manager(SCM)</u>(登録ユーザ専用)のライセンスケースをオープンしてください 。

このドキュメントの内容についてのご意見は、<u>ここ</u>から送信してください。

翻訳について

シスコは世界中のユーザにそれぞれの言語でサポート コンテンツを提供するために、機械と人に よる翻訳を組み合わせて、本ドキュメントを翻訳しています。ただし、最高度の機械翻訳であっ ても、専門家による翻訳のような正確性は確保されません。シスコは、これら翻訳の正確性につ いて法的責任を負いません。原典である英語版(リンクからアクセス可能)もあわせて参照する ことを推奨します。